# 在RV320和RV325 VPN路由器系列上配置埠地址 轉換(PAT)

## 目標

本文檔的目的是向您展示如何在RV32x系列VPN路由器上配置埠地址轉換(PAT)。

# 簡介

PAT是網路地址轉換(NAT)的擴展。NAT是將私有IP地址轉換為公有IP地址的過程。它有助於 保護私有IP地址免受任何惡意攻擊或發現,因為私有IP地址始終處於隱藏狀態。它允許多個區 域網(LAN)裝置共用相同的公共IP但埠號不同。這樣可以保護私有IP並將每台裝置與其他裝置 區分開來。

# 適用裝置

- RV320 Dual WAN VPN路由器
- RV325 Gigabit Dual WAN VPN路由器

### 軟體版本

• v1.1.0.09

### PAT配置

步驟1.登入到Web配置實用程式以選擇Setup > Port Address Translation。

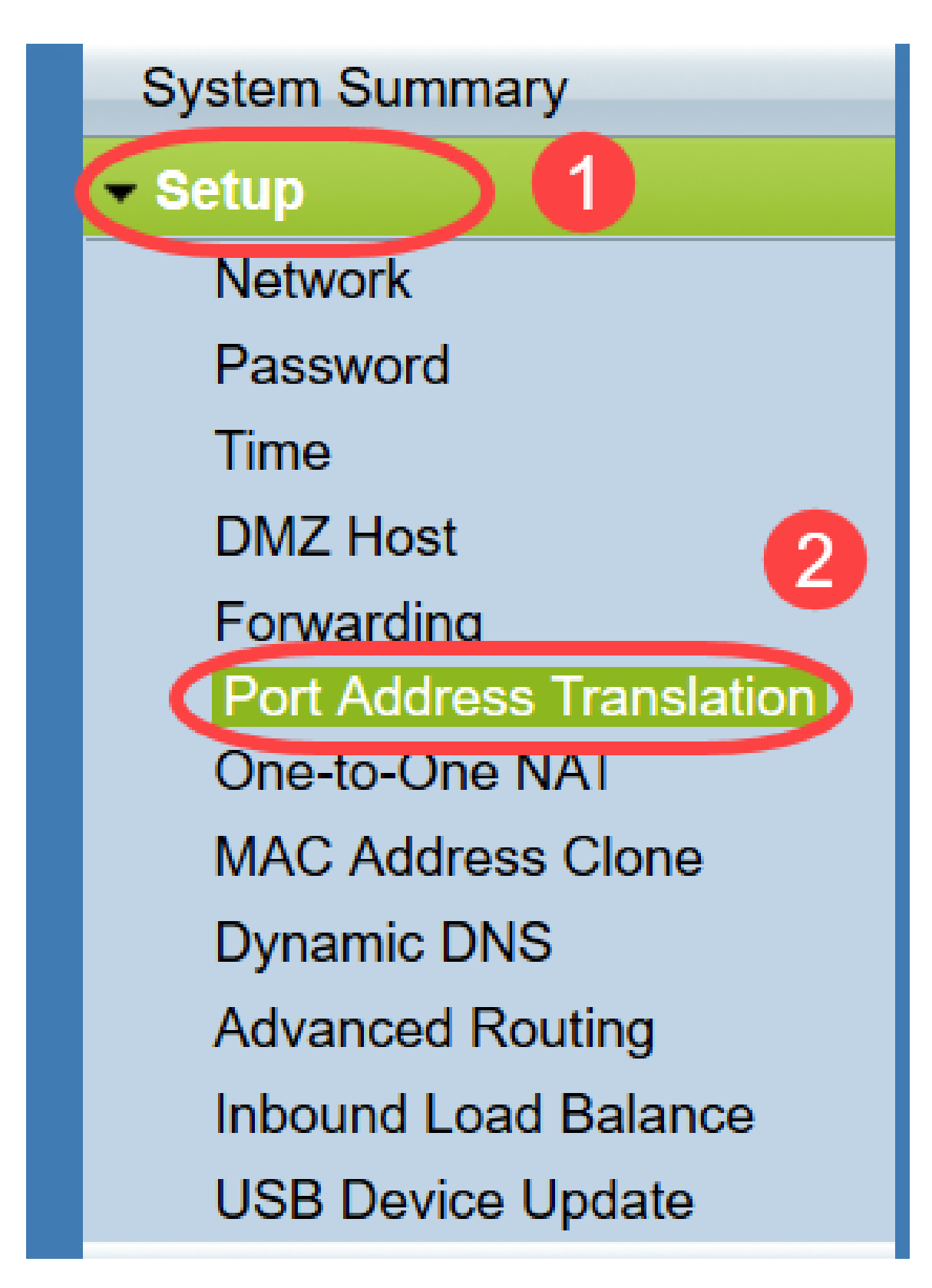

將打*開「埠地址轉*譯」頁面:

| ort Address Translation Table       |                    |        |
|-------------------------------------|--------------------|--------|
| Service                             | Name or IP Address | Status |
| results found!<br>Add Edit Delete S | ervice Management  |        |

### 新增PAT

### 步驟1。按一下Add以新增服務。此服務是用於對映私有IP地址與公有IP地址的協定。

| ort Address Translation Table |                    |        |
|-------------------------------|--------------------|--------|
| Service                       | Name or IP Address | Status |
| 0 results found!              |                    |        |
| Add Edit Delete Service       | ce Management      |        |

#### 在埠地址轉換*表中新增新*行:

| Port Address Translation Table  |                    |        |
|---------------------------------|--------------------|--------|
| Service                         | Name or IP Address | Status |
| HTTP Secondary [TCP/8080~8080]  |                    |        |
| Add Edit Delete Service Managem | nent               |        |
| Save Cancel                     |                    |        |

步驟2.從Service下拉選單中選擇所需的服務。這是執行PAT以將私有IP地址轉換為公有IP地址的服務。

| Port Address Translation                                                                                                    |                    |        |
|----------------------------------------------------------------------------------------------------|--------------------|--------|
| Port Address Translation Table                                                                                                    |                    |        |
| Service                                                                                                    | Name or IP Address | Status |
| SMTP [TCP/25~25]<br>Add DNS [UDP/53~53]<br>FTP [TCP/21~21]<br>HTTP [TCP/80~80]<br>HTTP Secondary [TCP/8080~8080]<br>HTTPS [TCP/443~443]<br>Save HTTPS Secondary [TCP/8443~8443]<br>TFTP [UDP/69~69]<br>IMAP [TCP/143~143]<br>NNTP [TCP/143~143]<br>NNTP [TCP/119~119]<br>POP3 [TCP/110~110]<br>SNUE IU IDP (INP 44.4641) | nent               |        |
| SIMP [0DP/161~161]<br>SMTP [TCP/25~25]<br>TELNET [TCP/23~23]<br>TELNET Secondary [TCP/8023~8023]<br>TELNET SSL [TCP/992~992]<br>DHCP [UDP/67~67]<br>L2TP [UDP/1701~1701]<br>PPTP [TCP/1723~1723]<br>IPSec [UDP/500~500]                                                                                                  |                    |        |

步驟3.在*Name or IP Address* 欄位中輸入裝置的IP地址或具有特定服務的域名。這是執行 PAT的源IP地址。

| L'Address Translation Table   |                    |        |
|-------------------------------|--------------------|--------|
| Service                       | Name or IP Address | Status |
| HTTPS [TCP/443~443]           | 192.143.2.3        | •      |
| d Edit Delete Service Managem | ent                |        |

**附註:**如果要新增新服務,請參閱<u>服務管理</u>部分。

步驟4.選中Status覈取方塊以啟用服務。如果未選中「狀態」,服務將顯示為非活動狀態。 步驟5.按一下「Save」以儲存設定。

#### 編輯PAT

步驟1。如果要更改任何埠地址轉換設定,請選中相應服務旁邊的覈取方塊以選擇它。

| ort Address Translation Table |                    |          |
|-------------------------------|--------------------|----------|
| Service                       | Name or IP Address | Status   |
| HTTPS[TCP/443~443]            | 192.158.2.3        | Disabled |
| ✓ DNS[UDP/53~53]              | 158.12.2.4         | Enabled  |
| Add Edit Delete Service I     | Management         |          |

步驟2.按一下Edit,然後變更所需的設定。

步驟3.按一下Save以儲存設定。

### 刪除PAT

步驟1。如果要刪除任何特定埠地址轉換,請選中相應服務旁邊的覈取方塊以將其選中。

| ort Address Translation Table |                    |          |
|-------------------------------|--------------------|----------|
| Service                       | Name or IP Address | Status   |
| HTTPS[TCP/443~443]            | 192.158.2.3        | Disabled |
| ✓ DNS[UDP/53~53]              | 158.12.2.4         | Enabled  |

步驟2.按一下「Delete」。

步驟3.按一下Save以儲存設定。

#### 服務管理

如果您在Service下拉選單中未獲得任何特定服務,則必須新增所需的服務。您甚至可以根據 需要更改服務清單或從清單中刪除任何特定服務。

步驟1。按一下「Service Management」。將打*開「服務管理*表」視窗:

| Port Address Translation Table |                    |         |
|--------------------------------|--------------------|---------|
| Service                        | Name or IP Address | Status  |
| DNS[UDP/53~53]                 | 192.168.1.2        | Enabled |
| HTTP[TCP/80~80]                | 192.168.1.3        | Enabled |
| Add Edit Delete Serv           | ice Management     |         |

### 新增服務

步驟1。按一下Add以新增服務。最多可新增30個服務。

|    | Service Name   | Protocol | External Port | Internal Port   |
|----|----------------|----------|---------------|-----------------|
|    | DNS            | UDP      | 53            | 53              |
|    | FTP            | TCP      | 21            | 21              |
|    | HTTP           | TCP      | 80            | 80              |
|    | HTTP Secondary | TCP      | 8080          | 8080            |
|    | HTTPS          | TCP      | 443           | 443             |
| Ad | d Edit Delete  |          | ×             | Page 1 🗸 of 4 🕨 |
|    |                |          |               |                 |

### 新增了一個新行:

|    | Service Name   | Protocol | External Port | Internal Port     |
|----|----------------|----------|---------------|-------------------|
|    | DNS            | UDP      | 53            | 53                |
|    | FTP            | TCP      | 21            | 21                |
|    | HTTP           | TCP      | 80            | 80                |
|    | HTTP Secondary | TCP      | 8080          | 8080              |
|    | HTTPS          | TCP      | 443           | <mark>44</mark> 3 |
|    |                | TCP 🗸    |               |                   |
| Ad | d Edit Delete  |          | ×             | Page 1 v of 4     |
|    |                |          |               |                   |

步驟2.在服務名稱欄位中輸入服務的所需名稱。

|    | Service Name   | Protocol | External Port | Internal Port     |
|----|----------------|----------|---------------|-------------------|
|    | DNS            | UDP      | 53            | 53                |
|    | FTP            | TCP      | 21            | 21                |
|    | HTTP           | TCP      | 80            | 80                |
|    | HTTP Secondary | TCP      | 8080          | 8080              |
|    | HTTPS          | TCP      | 443           | 443               |
|    | TFTP           | TCP 🗸    |               |                   |
| Ad | d Edit Delete  |          |               | Page 1 🗸 of 4 🕨 🕨 |
|    |                |          |               |                   |

步驟3.從*Protocol*下拉選單中選擇所需的協定。此協定是傳輸層協定,可幫助將私有IP地址轉 換為公有IP地址。

|     | Service Name          | Protocol                    | External Port    | Internal Port     |
|-----|-----------------------|-----------------------------|------------------|-------------------|
|     | DNS                   | UDP                         | 53               | 53                |
|     | FTP                   | TCP                         | 21               | 21                |
|     | HTTP                  | TCP                         | 80               | 80                |
|     | HTTP Secondary        | TCP                         | 8080             | 8080              |
|     | HTTPS                 | TCP                         | <mark>443</mark> | <mark>44</mark> 3 |
| Add | TFTP<br>d Edit Delete | TCP V<br>TCP<br>UDP<br>IPv6 |                  | Page 1 🗸 of 4 🕨   |

- TCP 傳輸控制協定(TCP)是一種面向連線的網際網路協定,用於提供可靠有序的資料傳輸。
- UDP 使用者資料包協定(UDP)是一種無連線的Internet協定,用於提供快速的資料傳輸,但 不可靠,並且雜亂無章。
- IPv6 Internet協定第6版(IPv6)是Internet協定的最新版本,可用於容納大量使用IP的使用者。

步驟4.在「外部埠」欄位中輸入要用作外部埠的*埠*號。外部埠號用於在外部公共網路的終端使 用者裝置和PAT裝置之間建立連線。

|    | Service Name   | Protocol | External Port | Internal Port     |
|----|----------------|----------|---------------|-------------------|
|    | DNS            | UDP      | 53            | 53                |
|    | FTP            | TCP      | 21            | 21                |
|    | HTTP           | TCP      | 80            | 80                |
|    | HTTP Secondary | TCP      | 8080          | 8080              |
|    | HTTPS          | TCP      | 443           | 443               |
|    | TFTP           | TCP 🗸    | 152           | 147               |
| Ad | d Edit Delete  |          |               | Page 1 🗸 of 4 🕨 🕨 |
|    |                |          |               |                   |

步驟5.在Internal Port欄位中輸入要用作內部埠的埠號。內部埠用於在PAT裝置和專用網路裝置之間建立連線。

步驟6.按一下Save以儲存設定。

#### 編輯服務管理

步驟1。如果要更改特定服務的任何設定,請選中相應服務旁邊的覈取方塊以選擇相應的服務 。

| Service Name    | Protocol | External Port | Internal Port   |
|-----------------|----------|---------------|-----------------|
| DHCP            | UDP      | 67            | 67              |
| L2TP            | UDP      | 1701          | 1701            |
| PPTP            | TCP      | 1723          | 1723            |
| IPSec           | UDP      | 500           | 500             |
| DCS             | тср      | 41            | 2               |
| Add Edit Delete |          | × ×           | Page 4 🗸 of 4 🕨 |
|                 |          |               |                 |

**附註**:您只能編輯新建立的服務。不能編輯現有服務。

步驟2.按一下Edit並變更設定。

步驟3.按一下Save以儲存設定。

#### 刪除服務管理

| Service Name    | Protocol | External Port | Internal Port      |
|-----------------|----------|---------------|--------------------|
| DHCP            | UDP      | 67            | 67                 |
| L2TP            | UDP      | 1701          | 1701               |
| PPTP            | TCP      | 1723          | 1723               |
| IPSec           | UDP      | 500           | 500                |
| DCS             | тср      | 41            | 2                  |
| Add Edit Delete |          | ×             | Page 4 🗸 of 4 🕨    |
| Add Edit Delete | тср      | 41            | 2<br>Page 4 🗸 of 4 |

步驟1。如果要刪除任何特定服務,請選中相應服務旁邊的覈取方塊以選擇相應的服務。 附註:您可以刪除唯一新建立的服務。無法刪除現有服務。

步驟2.按一下「Delete」。

步驟3.按一下Save以儲存設定。

# 結論

您現在已在RV32x系列VPN路由器上成功配置PAT。